## Практична робота №9

Тема. Використання формул і функцій в електронних таблицях

#### Завдання 1

Обчислити наведені вирази як формули

a) 
$$72 \cdot (15 \cdot (-5) + 23):7 =$$
  

$$\frac{23,5 + (-6,2)^3 + 45 \cdot (-3)}{34 + (7,2)^2 - 44 \cdot 2,2} =$$

## Приклад обчислення

Припустимо необхідно обчислити вираз =2+2\*2

Для цього необхідно в комірку або рядок формул ↓

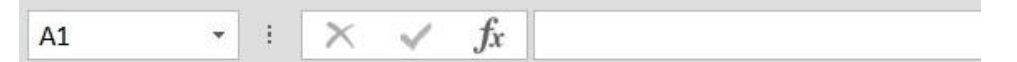

ввести потрібний вираз. Початок будь-кого обрахунку розпочинається з =. Потім вводите необхідний вираз або формулу. Після введення формули натискаєте Enter.

#### Завдання 2

Значення змінної х знаходиться в комірці A1, змінної у в комірці A2, змінної Z в комірці A3. Записати формули для обчислення виразів (x=2; y=1,34; z=2):

a) 
$$3x^2 - 5y^3 + 7z =$$
  
6)  $(x + y + z): 3 =$   
B)  $\frac{7x - 12y^2}{45 - 2z^2}$   
r)  $\frac{2x^2 - 5}{3 - 4y^2} - 7zy$ 

# Завдання 3

Заповніть показаний на рисунку робочий аркуш наступними даними:

- Ч1, Ч2, Ч3, Ч4 довільні числа;
- Текст Т1 довільне найменування приміщень;
- Формула Ф1 добуток чисел Ч3, Ч4 у тому ж рядку;
- Формула Ф2 добуток Ф1 з того ж рядка на Ч1 і Ч2;
- Формула Ф3 сума всіх значень Ф1 у стовпці;
- Формула Ф4 сума всіх значень Ф2 у стовпці;

Таблиця повинна містити не менше 10 рядків даних і не мати порожніх

стовпців.

Введіть довільні дані у 2-4 стовпці і збережіть документ.

| Зразок          |            |                  |        |          |          |  |  |  |  |  |
|-----------------|------------|------------------|--------|----------|----------|--|--|--|--|--|
| Вартість оренди |            | Ч1 у.о. за м.кв. |        | Kypc USD | Ч2       |  |  |  |  |  |
| № п/п           | Приміщення | Довжина          | Ширина | Площа    | Вартість |  |  |  |  |  |
| 1.              | Товар 1    | Ч3               | Ч4     | Ф1       | Ф2       |  |  |  |  |  |
| 2.              | Товар 2    | Ч3               | Ч4     | Ф1       | Ф2       |  |  |  |  |  |
| 3.              | Товар 3    | Ч3               | Ч4     | Ф1       | Ф2       |  |  |  |  |  |
| 4.              | Товар 4    | Ч3               | Ч4     | Ф1       | Ф2       |  |  |  |  |  |
| 5.              | Товар 5    | Ч3               | Ч4     | Ф1       | Ф2       |  |  |  |  |  |
| 6.              | Товар б    | Ч3               | Ч4     | Ф1       | Ф2       |  |  |  |  |  |
| 7.              | Товар 7    | Ч3               | Ч4     | Ф1       | Ф2       |  |  |  |  |  |
|                 | Всього:    | 4                |        |          |          |  |  |  |  |  |

# Завдання 4

Відформатуйте таблицю за зразком наведеним на рисунку та збережіть файл у власній папці.

| № за<br>прейску-<br>рантом | Назва<br>товару | Кількість<br>(Кг) | Ціна за<br>1 кг | Сума<br>(грн.) | Торговельна<br>знижка<br>(%) | Сума врахув.<br>торг. знижки<br>(грн.) |
|----------------------------|-----------------|-------------------|-----------------|----------------|------------------------------|----------------------------------------|
| 3529                       | Огірки          | 64,5              | 3,5             | ?              | 8                            | ?                                      |
| 2                          | Яблука          | 24,6              | 1,3             | ?              | 7,5                          | ?                                      |
| 1029                       | Виноград        | 3,6               | 15,15           | ?              | 8                            | ?                                      |
| 127                        | Гранат          | 12,6              | 32,1            | ?              | 6                            | ?                                      |
| 134                        | Банани          | 113               | 12,8            | ?              | 7                            | ?                                      |
| 149                        | Апельсини       | 42                | 2,4             | ?              | 6                            | ?                                      |
| Разом:                     |                 |                   |                 | ?              |                              | ?                                      |

Виконайте необхідні обчислення.

• Величина в колонці "Сума" отримується від множення відповідних значень в колонках "Кількість" і "Ціна".

• Значення "Сума з врахув." знаходиться в результаті віднімання від "Суми" добутку "Суми" на "Торговельну знижку".

• Величини в рядку "Разом" дорівнюють сумі значень відповідних колонок попередніх рядків.

• Визначте найдорожчий та найдешевший товар.

• Задайте коміркам відповідний формат